## **Ursa Student Account Activation Instructions**

1. Point your computer's Internet browser to <a href="http://ursa.unco.edu">http://ursa.unco.edu</a> and click on I am a new student and need to activate my account.

2. Enter your **Bear Number** and **Birth Date** and click on **Login**. If you don't know your Bear Number, click on "I Forgot my Bear Number?" in the left-hand navigation menu.

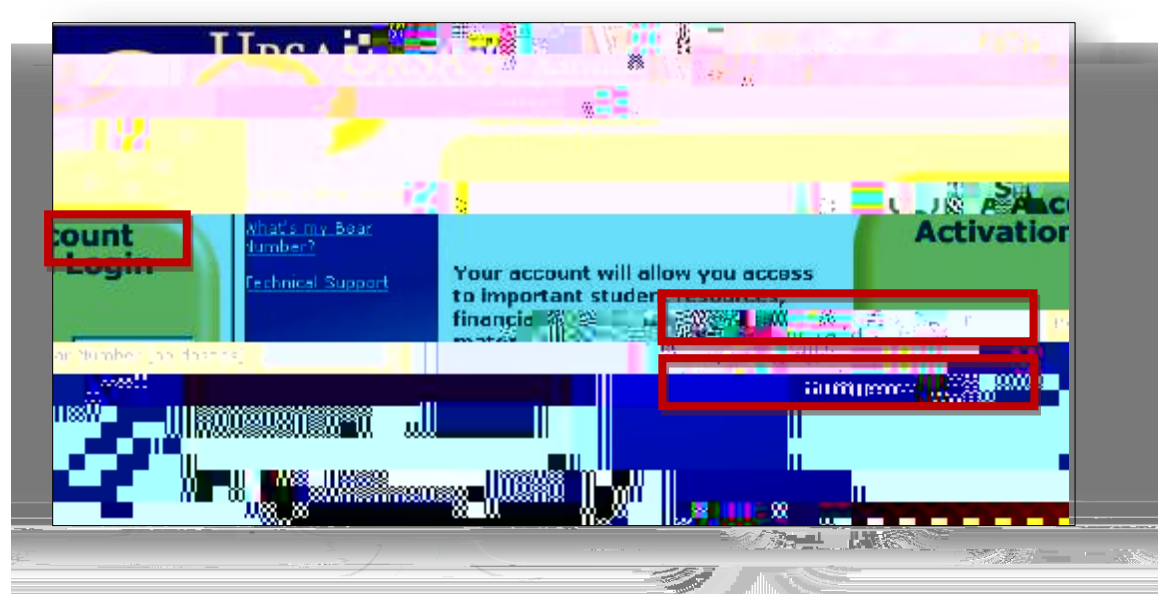

 Validate your identity by entering the last four digits of your Social Security Number (SSN) and click on Login. If your SSN isn't on file, you'll be asked to enter your last name.

| Northern Cov            | Central Contraction of Contraction of Contraction o |
|-------------------------|----------------------------------------------------------------------------------------------------|
| Whats a Bear Number     | A Acco                                                                                                    |
| unt <b>Santa Angela</b> | In impurious sta                                                                                                    |
|                         |                                                                                                    |
|                         |                                                                                                    |
|                         |                                                                                                    |
|                         |                                                                                                    |

**Did You Know?** You'll use Ursa, the university's online single point of access to secure information and tools, to access your university e-mail account, register for classes, view your financial aid award letter, check and pay your student bill, view campus announcements and to access a variety of other information.